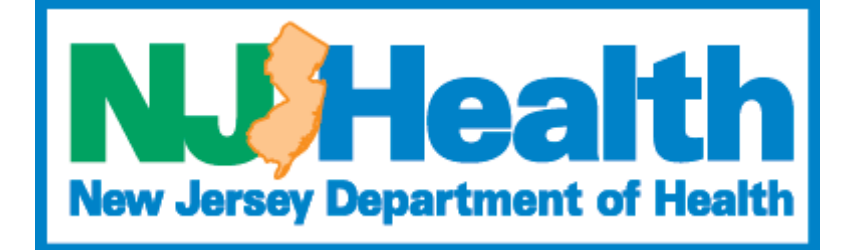

# **Portal User Guide**

# **Module: TeleMedicine Amendments**

Version 2.0 Health Facilities Services

#### Contents

| Portal Login                                                                          |
|---------------------------------------------------------------------------------------|
| Sign In                                                                               |
| New Account Creation                                                                  |
| Forget Password                                                                       |
| Accessing Facilities                                                                  |
| Applications                                                                          |
| Access Application                                                                    |
| Application Information Tab5                                                          |
| Contact Information6                                                                  |
| Certification                                                                         |
| Payment Information                                                                   |
| Preview Button7                                                                       |
| Submit Button: A Mandatory step to complete and successfully submit your application7 |

## **Portal Login**

Step 1: Click here <a href="https://dohlicensing.nj.gov/">https://dohlicensing.nj.gov/</a> for portal Landing Page

Step 2 : Click on "Sign in" on the main menu as highlighted below

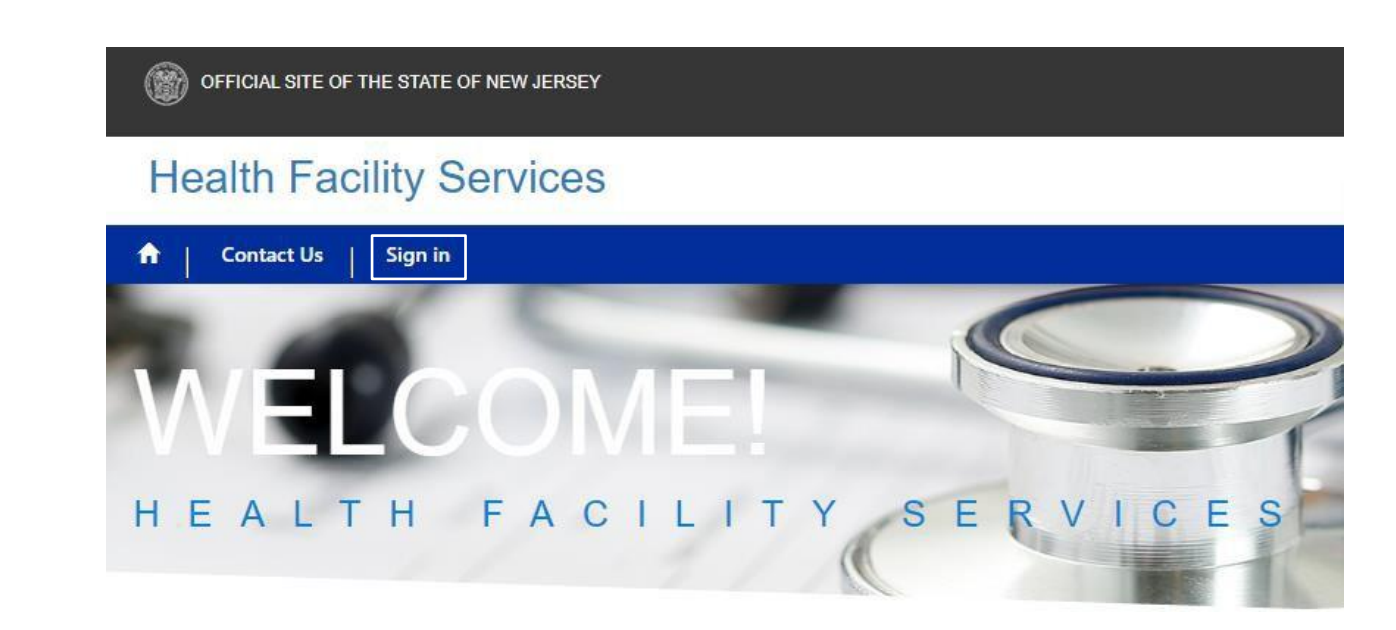

# Sign In

Username: Use the registered Username

Password: Use the same password used during the registration

| OFFICIAL SITE OF THE STATE OF NEW JERSEY |                                        |  |  |  |  |  |  |  |  |
|------------------------------------------|----------------------------------------|--|--|--|--|--|--|--|--|
| Health Facility Services                 |                                        |  |  |  |  |  |  |  |  |
| ↑ Contact Us                             | Sign in                                |  |  |  |  |  |  |  |  |
| Sign in Redeem invitation                |                                        |  |  |  |  |  |  |  |  |
| Facility User Login                      | Facility User Login                    |  |  |  |  |  |  |  |  |
| * User name                              |                                        |  |  |  |  |  |  |  |  |
| * Password                               |                                        |  |  |  |  |  |  |  |  |
|                                          | Remember me?                           |  |  |  |  |  |  |  |  |
|                                          | Sign in Forgot your Username/Password? |  |  |  |  |  |  |  |  |
|                                          |                                        |  |  |  |  |  |  |  |  |
|                                          |                                        |  |  |  |  |  |  |  |  |
|                                          |                                        |  |  |  |  |  |  |  |  |

#### **New Account Creation**

Please create an account on the portal if you don't have one. For instructions on how to create an account, please <u>click here</u>.

#### **Forget Password**

Please Click on "Forgot your Username/Password" button to reset the password.

## **Accessing Facilities**

After Successful login, you can see "My Facilities" option on the main menu as highlighted below

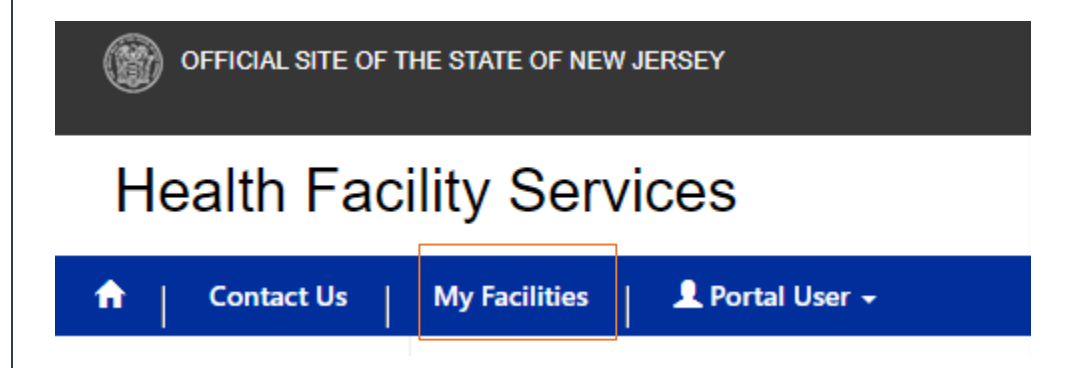

# Applications

Clicking on My Facilities, User can see respective facility name on the left Menu. Click on Applications Tab which second tab beside Facility as highlighted below

| OFFICIAL SITE OF T                 | HE STATE OF NEW JERSEY          |                                                    |                               | Governor Phil Murphy + Lt. Governor Sheila Oliver<br>NJ.gov   Services   Agencies   FAQs   Translate   Search |
|------------------------------------|---------------------------------|----------------------------------------------------|-------------------------------|----------------------------------------------------------------------------------------------------|
| Health Faci                        | ility Services                  |                                                    |                               | NJ Health ®                                                                                                   |
| A Contact Us                       | My Facilities 📕 👤 Portal User 🗸 |                                                    |                               | ingenetig skath Through Ladership and Innovation                                                              |
| Facility Count: 1<br>Facility List | Facility Name<br>Bobs DBA       |                                                    | License Number<br>22634       |                                                                                                    |
| Bobs DBA                           | Facility Applications Beds S    | ervices Counties Related Facilities Accreditations | Functional Review CN Walver   |                                                                                                    |
|                                    | Name                            | Address                                            | County                        |                                                                                                    |
|                                    | Bobs DBA                        | 1100 WAYSIDE ROAD<br>TINTON FALLS NJ 07712         | ATLANTIC                      |                                                                                                    |
|                                    | License Detail                  | 5% vite 2 vit                                      | Surjetic Dat                  |                                                                                                    |
|                                    | 22634                           | Effective Date<br>3/1/2019                         | Expiration Date<br>11/26/2021 | inspection schedule                                                                                           |
|                                    | Facility Status<br>ACTIVE       | License Type<br>License                            |                               |                                                                                                    |
|                                    | Contact Details                 |                                                    |                               |                                                                                                    |
|                                    | Mailing Address                 | Phone#<br>(732) 493-2220                           | Fax                           | Email                                                                                                    |
|                                    |                                 |                                                    |                               |                                                                                                    |
|                                    |                                 |                                                    |                               |                                                                                                    |
|                                    |                                 |                                                    |                               |                                                                                                    |
|                                    |                                 |                                                    |                               |                                                                                                    |
|                                    |                                 |                                                    |                               |                                                                                                    |

#### **Access Application**

Under the Application Tab, you would see the **Create Amendment application** button to initiate Amendment application.

|                     |        |               |                     |                                        |                                 |              |           |            |            |             | Search               |                   | C |
|---------------------|--------|---------------|---------------------|----------------------------------------|---------------------------------|--------------|-----------|------------|------------|-------------|----------------------|-------------------|---|
| Tracking # 🕇        | Status | Status Reason | Application<br>Type | Amendment<br>Type                      | Application<br>Received<br>Date | Created On 🕇 | Status    | Total Due  | Total Paid | Balance Due | Payment Status       | Facility          |   |
| RA-TH7490-<br>17917 | Active | Draft         | Amendment           | Change in<br>Entity Mailing<br>Address |                                 | 10/28/2022   | Draft     | \$0.00     | \$0.00     | \$0.00      |                      | Bobs Test<br>DAB1 |   |
| RR-TH7490-<br>17913 | Active | Finished      | Renewal             |                                        | 10/21/2022                      | 10/21/2022   | Completed | \$1,500.00 | \$1,500.00 | \$0.00      | Payment<br>Completed | Bobs Test<br>DAB1 |   |
| 17313               |        |               |                     |                                        |                                 |              |           |            |            |             | Complexed            | DABT              |   |

Click on the "Create Amendment Application" Button, below pop-up will appear to select the right amendment type.

| Please Select the Amendment Type                            | ×            |
|-------------------------------------------------------------|--------------|
| <ul> <li>Discontinue Registration</li> <li>Other</li> </ul> |              |
|                                                             | Close Submit |

- Default selection will be with the option: Discontinue Registration
- Second option: Other contains.
  - Change in Entity Mailing Address
  - Change in Entity Representative information.
  - Change in Registered Agent information.

| Please Select the Amendment Type                                             | ×            |
|------------------------------------------------------------------------------|--------------|
| Discontinue Registration     Other                                           |              |
| Select all                                                                   |              |
| Change in Entity Mailing Address Change in Entity Representative information | Close Submit |
| Change in Registered Agent information                                       |              |

# **Discontinue Registration**

To discontinue registration and make DBA Inactive for Telemedicine Telehealth applications in NJDOH. Portal user can submit amendment application with the option "Discontinue Registration." Which submits application to department.

Below tabs are visible to view all the information.

- o Application Information
- o Add/Remove Owner/Management
- o Services
- Associated Documents
- o Contact Information
- $\circ$  Certification

System allows portal users to edit only Application information for Discontinue registration amendment type. Once the application approved from the department. DBA will be inactive, and account will be discontinued and the portal access will be revoked.

| Health Facili                       | y Services                                        |                            |                                         |                                     |                |                             | <b>N</b> Health  |
|-------------------------------------|---------------------------------------------------|----------------------------|-----------------------------------------|-------------------------------------|----------------|-----------------------------|------------------|
| 🔒 📔 Contact Us 📔 N                  | Iy Facilities LINHA Applications CNA Applications | 💄 Krishna Jakkampudi 👻     |                                         |                                     |                |                             |                  |
| Telemedicine Amendments             |                                                   |                            |                                         |                                     |                |                             |                  |
| Application Information             | Telemedicine Application Details                  |                            |                                         |                                     |                |                             |                  |
| Add/Remove Owner/Management Company | Tracking #                                        | Facility Name              |                                         | Last Expiration Date                |                | Facility Type               |                  |
| Services                            | RA-TH7490-19293                                   | Bobs Test DAB1             |                                         | 4/14/2023                           |                | Telemedicine and Telehealth |                  |
| Associated Documents                | Amendment Type                                    |                            |                                         | Registration Number                 |                |                             |                  |
| Context Information                 | Discontinue Registration                          |                            |                                         | R-TH7490-0486                       |                |                             |                  |
| Contact Information                 | Change Amenoment Type                             |                            |                                         |                                     |                |                             |                  |
| Certification                       |                                                   |                            |                                         |                                     |                |                             |                  |
|                                     | Facility Information<br>Email Address *           |                            | Phone Number *                          |                                     | Fax Number *   |                             |                  |
|                                     | test@test.com                                     |                            | (123) 456-7890                          |                                     | (123) 456-7890 |                             |                  |
|                                     | Mailing Address                                   |                            |                                         |                                     |                |                             |                  |
|                                     | Mailing Address                                   | Mailing Suite/Floor        |                                         | Mailing City                        |                | Mailing State               |                  |
|                                     | 213 Miller Street                                 |                            |                                         | Trenton                             |                | NJ                          |                  |
|                                     | Mailing Zip                                       |                            |                                         |                                     |                |                             |                  |
|                                     | 08638                                             |                            |                                         |                                     |                |                             |                  |
|                                     |                                                   |                            |                                         |                                     |                |                             | Save Next Cancel |
|                                     |                                                   | *To save the changes, plea | se make sure to click on the "SAVE" but | ton before going to the next page.* |                |                             | Save Next Cancel |

**<u>NOTE:</u>** If you make any changes make sure to click on Save and continue with Next Button

#### **Preview Button**

Note: Click on Preview Button to see/make sure all the details entered are accurate

#### Submit Button: A Mandatory step to complete and successfully submit your application.

On the Preview page, to the bottom of all the details, there is a Submit button as highlighted below to submit the

Back Submit Cancel

application.

# Amendment type: Change in Entity Representative Information

Select Change in Entity Representative Information, to make changes on Representative level details.

Portal users creating amendment type "Change in Entity Representative Information" enables Entity Representative Information only to edit and the other details will be locked.

Portal displays below tabs for this amendment type:

- Representative Information
- Add/Remove Owner/Management
- Add/Remove Service
- Contact Information
- Associated Documents
- $\circ$  Certification

| Telemedicine Amendments             |                                             |                |                |                      |                 |                             |
|-------------------------------------|---------------------------------------------|----------------|----------------|----------------------|-----------------|-----------------------------|
| Application Information             | Telemedicine Application Details            |                |                |                      |                 |                             |
| Add/Remove Owner/Management Company | Tracking #                                  | Facility Name  |                | Last Expiration Date | 1               | Facility Type               |
| Senices                             | RA-TH7490-19296                             | Bobs Test DAB1 |                | 4/14/2023            | ٢               | Telemedicine and Telehealth |
|                                     | Amendment Type                              |                |                | Registration Number  |                 |                             |
| Associated Documents                | Change in Entity Representative information |                |                | R-TH7490-0486        |                 |                             |
| Contact Information                 | Change Amendment Type                       |                |                |                      |                 |                             |
| Certification                       |                                             |                |                |                      |                 |                             |
|                                     |                                             |                |                |                      |                 |                             |
|                                     | Contract Information                        |                |                |                      |                 |                             |
|                                     | Contact minimation                          |                |                |                      |                 |                             |
|                                     | Entity Representative Information           |                |                |                      |                 |                             |
|                                     | First name *                                |                | Middle Name    |                      | Last name *     |                             |
|                                     | Test                                        |                |                |                      | ER              |                             |
|                                     | Title                                       |                | Phone *        |                      | Email address * |                             |
|                                     | ER                                          |                | (123) 456-7890 |                      | test@gmail.com  |                             |
|                                     |                                             |                |                |                      |                 |                             |
|                                     | Registered Agent                            |                |                |                      |                 |                             |
|                                     | Name                                        |                | Email address  |                      | Phone           |                             |
|                                     | KA Name                                     |                | test@test.com  |                      | (123) 456-7890  |                             |
|                                     | Street address                              |                | Floor/Suite    |                      | City            |                             |
|                                     | 213 Miller Street                           |                |                |                      | Trenton         |                             |
|                                     | State                                       |                | Zip code       |                      |                 |                             |
|                                     | NJ                                          |                | 08638          |                      |                 |                             |
|                                     |                                             |                |                |                      |                 |                             |
|                                     |                                             |                |                |                      |                 | Previous Save Next Cancel   |

# Amendment type: Change in Registered Agent Information

Portal users selecting "Change in Registered Agent Information" edit only Registered Agent Information

• Registered agent state should always be NJ

Portal display below tabs:

- Representative Information
- Add/Remove Owner/Management
- Add/Remove Service
- Contact Information
- Associated Documents
- $\circ$  Certification

• Portal Users editing Registered Agent Information will submit the application to department and On Approving the application from department Registered Agent details will be updated at the DBA level/ Facility level

| _                                   |                                                          |                      |                |                                      |                             |
|-------------------------------------|----------------------------------------------------------|----------------------|----------------|--------------------------------------|-----------------------------|
| Health Facility S                   | Services                                                 |                      |                |                                      |                             |
| 🕈   Contact Us   My Fac             | ilities   LNHA Applications   CNA Applications           | Krishna Jakkampudi 🔸 |                |                                      |                             |
| Telemedicine Amendments             |                                                          |                      |                |                                      |                             |
| Application Information             | Telemedicine Application Details                         |                      |                |                                      |                             |
| Add/Remove Owner/Management Company | Tracking #                                               | Facility Name        |                | Last Expiration Date                 | Facility Type               |
| Services                            | RA-TH7490-19296                                          | Bobs Test DAB1       |                | 4/14/2023                            | Telemedicine and Telehealth |
| Associated Documents                | Amendment Type<br>Change in Registered Agent information |                      |                | Registration Number<br>R-TH7490-0486 |                             |
| Contact Information                 | Change Amendment Type                                    |                      |                |                                      |                             |
| Certification                       |                                                          |                      |                |                                      |                             |
|                                     |                                                          |                      |                |                                      |                             |
|                                     | Contact Information                                      |                      |                |                                      |                             |
|                                     | Entity Representative Information                        |                      |                |                                      |                             |
|                                     | First Name                                               |                      | Middle Name    |                                      | Last Name                   |
|                                     | Test                                                     |                      |                |                                      | ER                          |
|                                     | 50.<br>50.                                               |                      | (422) 450 7800 |                                      |                             |
|                                     | ER                                                       |                      | (123) 430-7080 |                                      | lesegginai.com              |
|                                     | Registered Agent                                         |                      |                |                                      |                             |
|                                     | Name<br>RA Name                                          |                      | Email address  |                                      | Phone (123) 455.7890        |
|                                     | Street arkinese                                          |                      | Floor/Suite    |                                      | City                        |
|                                     | 213 Miller Street                                        |                      |                |                                      | Trenton                     |
|                                     | State                                                    |                      | Zip code       |                                      |                             |
|                                     | NJ                                                       |                      | 08638          |                                      |                             |
|                                     |                                                          |                      |                |                                      | Dravieue Save Next Canvel   |
|                                     |                                                          |                      |                |                                      |                             |
|                                     |                                                          |                      |                |                                      |                             |
|                                     |                                                          |                      |                |                                      |                             |
|                                     |                                                          |                      |                |                                      |                             |
|                                     |                                                          |                      |                |                                      |                             |
|                                     |                                                          |                      |                |                                      |                             |
|                                     |                                                          |                      |                |                                      |                             |
|                                     |                                                          |                      |                |                                      |                             |
|                                     |                                                          |                      |                |                                      |                             |
|                                     |                                                          |                      |                |                                      |                             |
|                                     |                                                          |                      |                |                                      |                             |
|                                     |                                                          |                      |                |                                      |                             |
|                                     |                                                          |                      |                |                                      |                             |
|                                     |                                                          |                      |                |                                      |                             |
|                                     |                                                          |                      |                |                                      |                             |
|                                     |                                                          |                      |                |                                      |                             |
|                                     |                                                          |                      |                |                                      |                             |
|                                     |                                                          |                      |                |                                      |                             |
|                                     |                                                          |                      |                |                                      |                             |

#### Amendment type: Change in Entity Mailing Address

Select Change in Entity Mailing Address, to make changes on mailing details.

• Portal users can edit only entity mailing address section and can update latest mailing address.

Portal displays below tabs for this amendment type:

- Representative Information
- Add/Remove Owner/Management
- Add/Remove Service
- Contact Information
- Associated Documents
- $\circ$  Certification

| Health Facility                                    | y Services                                                                   |                                                                               |                                      | N Health                                     |
|----------------------------------------------------|------------------------------------------------------------------------------|-------------------------------------------------------------------------------|--------------------------------------|----------------------------------------------|
| 1 Contact Us Mi                                    | y Facilities LINHA Applications CNA Applications                             | rishna Jakkampudi 🔸                                                           |                                      |                                              |
| Telemedicine Amendments<br>Application Information | Telemedicine Application Details                                             |                                                                               |                                      |                                              |
| Add/Remove Owner/Management Company<br>Services    | Tracking #<br>RA-TH7490-19296                                                | Facility Name<br>Bobs Test DAB1                                               | Last Expiration Date 4/14/2023       | Facility Type<br>Telemedicine and Telehealth |
| Associated Documents<br>Contact Information        | Amendment Type Change in Entity Mailing Address Change Amendment Type        |                                                                               | Registration Number<br>R-TH7490-0486 |                                              |
| Certification                                      |                                                                              |                                                                               |                                      |                                              |
|                                                    | Application Information                                                      |                                                                               |                                      |                                              |
|                                                    | Facility Information Email Address * test@test@test@test@test@test@test@test | Phone Number * (123) 456-7890                                                 |                                      | Fax Number * (123) 456-7860                  |
|                                                    | Mailing Address<br>213 Miler Street<br>Mailing Zip<br>06536                  | Mailing Suite/Floor                                                           | Mailing City<br>Trenton              | Mailing State<br>NJ                          |
|                                                    |                                                                              | "To save the changes, please make sure to click on the "SAVE" button before p | going to the next page.*             | Save Next Cancel                             |